# COMO SOLICITAR VISTO DE PESSOA FISICA

Portal de Serviços do Crea-MS

Procedimentos para o solicitar Visto de Pessoa Física on-line pelo Portal de Serviços do Crea-MS.

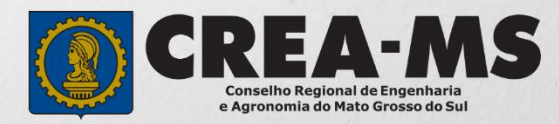

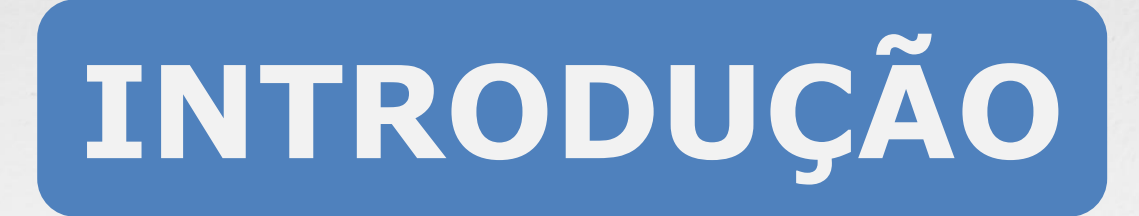

O Visto de Pessoa Física no Crea - MS destina-se aos profissionais registrados no Crea de outros estados que pretenda exercer atividade no estado do Mato Grosso do Sul, conforme estabelece o Artigo 58 da Lei 5.194/66 e regulamentado pela Resolução 1007/2003 do CONFEA.

É um procedimento totalmente on line e gratuito.

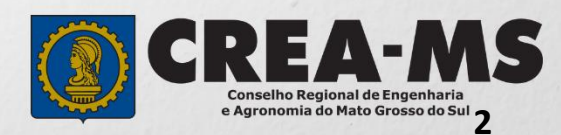

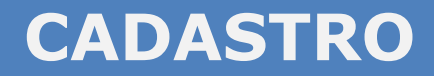

Acesse através do endereço

https://ecrea.creams.org.br/

o Portal de Serviços do Crea-MS

Clique em Não tem um login? CADASTRE-SE

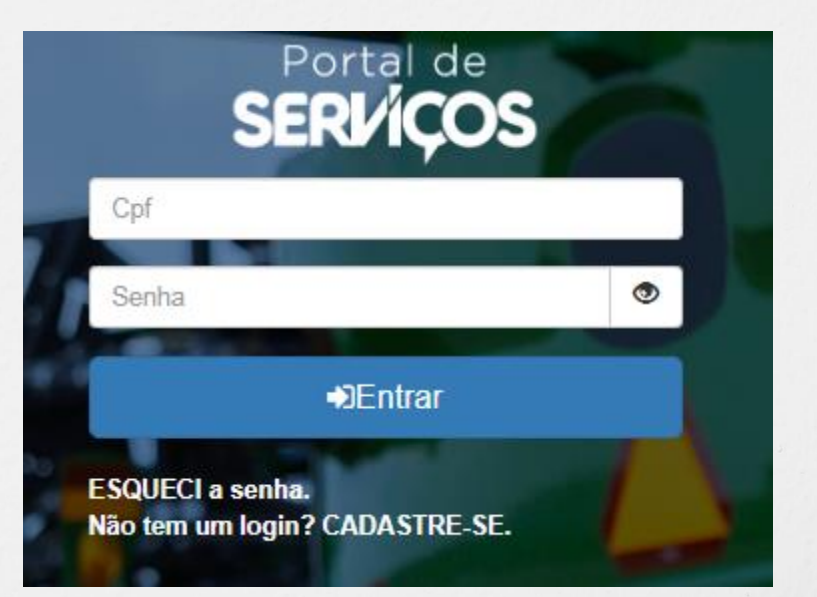

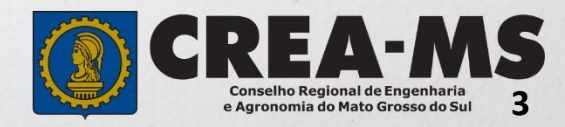

### CADASTRO

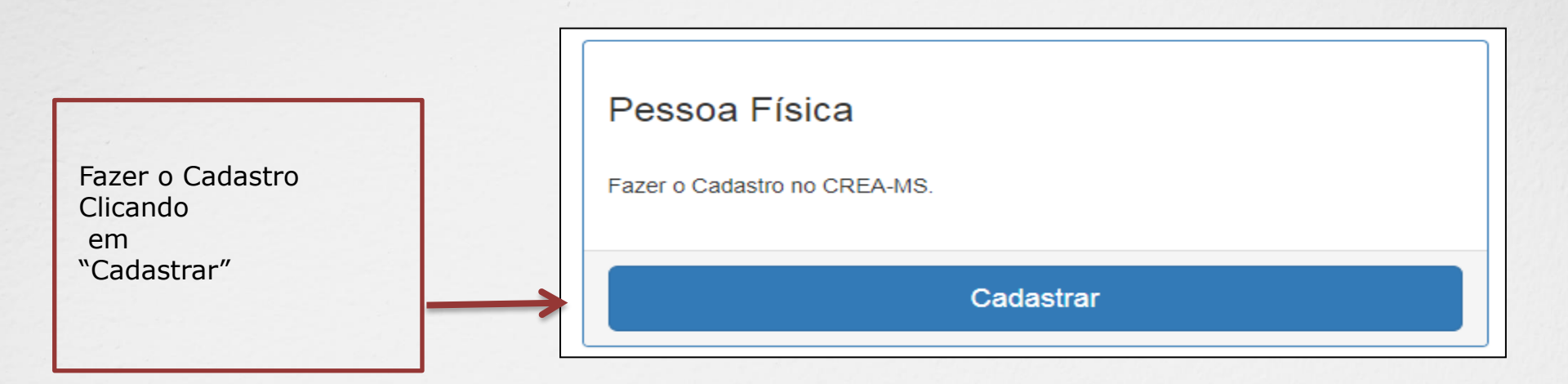

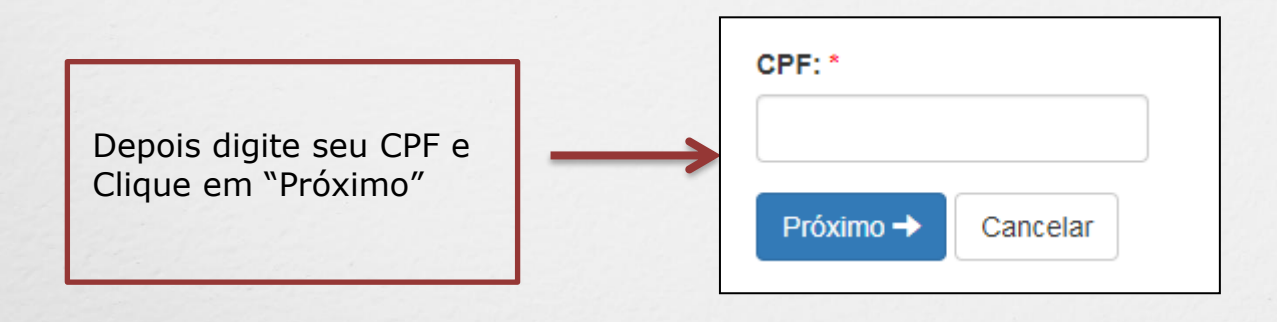

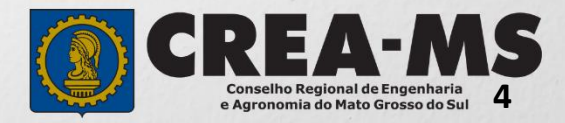

### CADASTRO

| Preencha     | todos | OS | dados |
|--------------|-------|----|-------|
| solicitados. |       |    |       |

| CPF:*                            | Nome: *                                   | E-mail:   |
|----------------------------------|-------------------------------------------|-----------|
|                                  |                                           |           |
| Telefone                         |                                           |           |
| Tipo de Telefone: *              | DDD: *                                    | Número: * |
| Selecione                        | Selecione                                 |           |
| Operadora:                       | Contato:                                  |           |
| Selecione                        |                                           |           |
|                                  |                                           |           |
|                                  |                                           |           |
| Endereço de Correspondência      |                                           |           |
| CEP: * Pesquisar Não sei meu CEP | *Digite o CEP<br>E clique em<br>Pesquisar |           |
|                                  |                                           |           |
| Salvar Cancelar                  |                                           |           |

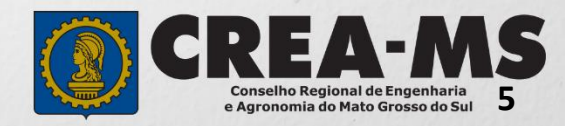

### **CADASTRO**

|                                   | Endereço de Correspondência         |                                 |           |
|-----------------------------------|-------------------------------------|---------------------------------|-----------|
| Seu cadastro deve                 | CEP: * Pesquisar Liberar pesquisa N | ão sei meu CEP                  |           |
| possuir pelo menos<br>um ENDEREÇO | Logradouro: *                       | Número: *                       | Bairro: * |
| e<br>clique em                    | Complemento:                        | Municipio: "<br>Campo Grande MS |           |
| Salvar                            |                                     |                                 |           |
|                                   | Salvar Cancelar                     |                                 |           |

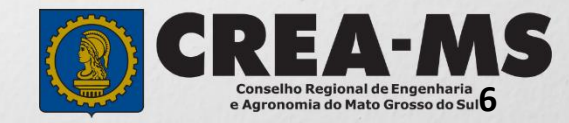

### **SENHA**

Após o Cadastro, o profissional deverá acessar seu e-mail para copiar sua senha INICIAL

#### Caro usuário OTÁVIO E LORENZO

Informamos que você foi cadastrado no e-Crea e que sua senha INICIAL para acesso ao site é a que segue:

#### P2M5=7

A senha acima foi gerada aleatoriamente.

Acesse o site <u>http://ecrea.creams.org.br</u> e altere a sua senha.

No primeiro presso ao site você será direcionado para a tela de Alteração de Senha, sendo obrigatória a alteração desta. Atente-se para as letras maiúsculas e minúsculas (se houver).

E clicar no link enviado para primeiro acesso e cadastrar nova senha.

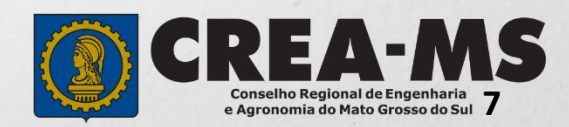

### **PRIMEIRO ACESSO**

|                                                                  | Portal de<br>SERI⁄IÇOS                                                                                                    |   |
|------------------------------------------------------------------|----------------------------------------------------------------------------------------------------|---|
| Informe seu CPF e sua senha<br>INICIAL e Clique em <b>Entrar</b> | 9+K@4Y                                                                                                    |   |
|                                                                  | €DEntrar                                                                                                    |   |
| Observe as instruções para criação de sua nova senha.            | Alterar Senha<br>A nova senha deve possuir no mínimo 8 caracteres utilizando ao menos 3 (três) das seguintes opções:<br>Letra maiúscula<br>Letra minúscula |   |
| Deverá informar novamente a senha enviada pelo Crea-MS.          | Número<br>Caracteres especiais (!@#\$%^&*)                                                                                                    |   |
|                                                                  | Senha atual ou recebida por e-mail: * Senha Atual                                                                                                    | ۲ |
|                                                                  | Nova senha: *                                                                                                    |   |
| Cadastre uma <b>Nova Senha</b> de                                | Senha                                                                                                    | ۲ |
| sua preferencia e commine.                                       | Contra Senha                                                                                                    | ۲ |
| Clique em <b>Alterar</b>                                         | Alterar Cancelar                                                                                                    |   |

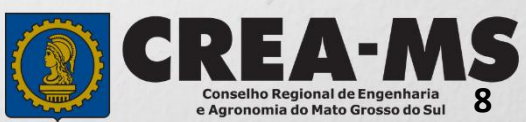

## SOLICITAÇÃO

| Clique em Atendimento e depois<br>em " <b>Solicitação de Pessoa</b> | Atendimento +   | Dívida Ativa <del>-</del> | Financeiro <del>-</del> | Fiscalização <del>-</del> | Processo + |
|---------------------------------------------------------------------|-----------------|---------------------------|-------------------------|---------------------------|------------|
| Física".                                                            | Solicitação Pes | soa Física                | >                       |                           |            |

| Consulta Solicitação Pessoa Física        |                                |             |                |
|-------------------------------------------|--------------------------------|-------------|----------------|
| Filtro                                    |                                |             |                |
| CPF:                                      | Nome Pessoa Física:            |             |                |
| Nº do Protocolo:                          | Data Inicial:                  | Data Final: | Número da ART: |
| ,<br>Situação:                            | Serviço:                       |             |                |
| Selecione   Pesquisa Limpar Pesquisa Nova | Selecione                      |             | · · ·          |
|                                           | epois<br>Clique em <b>NOVA</b> |             |                |

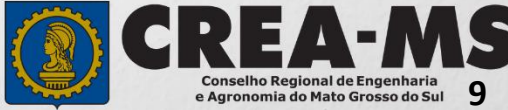

### **Completar Cadastro**

| DE: *                   | Nome complete: * |                       |                          |                  | E maile t               |                          |
|-------------------------|------------------|-----------------------|--------------------------|------------------|-------------------------|--------------------------|
| PF: -                   | Nome completo: " |                       |                          |                  | E-mail: *               |                          |
|                         |                  |                       |                          |                  |                         |                          |
| Iome do Pai: *          |                  |                       | Não Possui no Registro * | Nome da Mäe: *   |                         | Não Possui no Registro * |
|                         |                  |                       |                          |                  |                         |                          |
| (G: ^                   |                  |                       | Data de Emissao: *       | Orgao emissor: * |                         | UF:*                     |
|                         |                  |                       | <b>=</b>                 | Selecione        | *                       | Selecione                |
| aís de Nacionalidade: * |                  | País de Naturalidade: | *                        |                  |                         |                          |
| Selecione               | Ψ                | Selecione             | -                        |                  |                         |                          |
| ata de Nascimento: *    |                  |                       | Sexo: *                  |                  | Estado Civil: *         |                          |
|                         |                  | <b></b>               | Selecione                | •                | Selecione               |                          |
| ipo Sanguíneo:          |                  |                       | Fator RH:                |                  | Necessidade Especial: * |                          |
| Selecione               |                  | -                     | Selecione                |                  | Selecione               |                          |

#### Informe ao menos um telefone

| Telefone(s)   |     |        |           |         |   |
|---------------|-----|--------|-----------|---------|---|
| Novo Telefone |     |        |           |         |   |
| Тіро          | DDD | Número | Operadora | Contato |   |
| CELULAR       | 67  |        |           |         | Î |
|               |     |        |           |         |   |

#### Informe ao menos um endereço do tipo correspondência

| Endereço(s)           |        |              |            |               |              |                 |   |
|-----------------------|--------|--------------|------------|---------------|--------------|-----------------|---|
| Novo Endereço         |        |              |            |               |              |                 |   |
| Logradouro            | Número | Caixa Postal | Сер        | Bairro        | Município    | Tipo Endereço   |   |
| Rua Sebastião Taveira | 268    |              | 79.010-480 | São Francisco | Campo Grande | CORRESPONDÊNCIA | â |
|                       |        |              |            |               |              |                 |   |

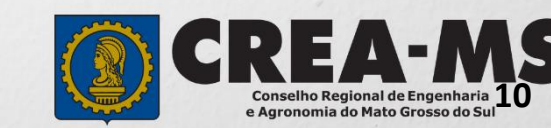

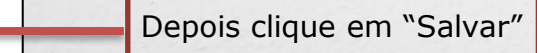

Salvar

### Solicitação de Serviço Pessoa Física > Serviço

| CPF                                    | Nome                      |   |   |
|----------------------------------------|---------------------------|---|---|
| Serviço: * Visto Profissional          | х т                       |   |   |
| Salvar e Avançar Cancelar              | Serviço: *                | X | * |
| Selecione<br>"Visto<br>Profissional"   | Salvar e Avançar Cancelar |   |   |
| E Clique em<br><b>Salvar e Avançar</b> |                           |   |   |

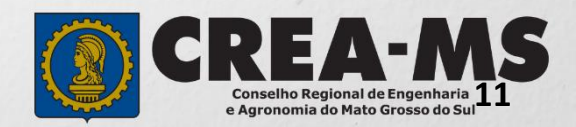

### **Cadastro de Títulos**

| Instituição de Ensino: *                                      | Curso: *                                                                  |         |
|---------------------------------------------------------------|---------------------------------------------------------------------------|---------|
| Selecione a Instituição de Ensino informando o Nome ou CNPJ!  | Selecione o Curso informando o Nome!                                      | ▼       |
| Titulo: *                                                     | Data Colação/Conclusão: *                                                 |         |
| Selecione                                                     |                                                                           | <b></b> |
|                                                               |                                                                           |         |
| Infor<br>ensir<br>Regis                                       | rme os dados da instituição de<br>no e os dados do curso a ser<br>strado. |         |
| Clique em <b>Adicionar</b> para salvar<br>os dados inseridos. | Adicionar Limpar                                                          |         |
| E depois<br>Clique em <b>Salvar e Avançar</b>                 | Salvar e Avançar Cancelar                                                 |         |

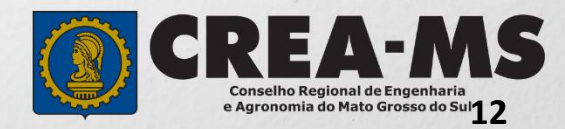

### Solicitação de Serviços de Pessoa Física > Anexos

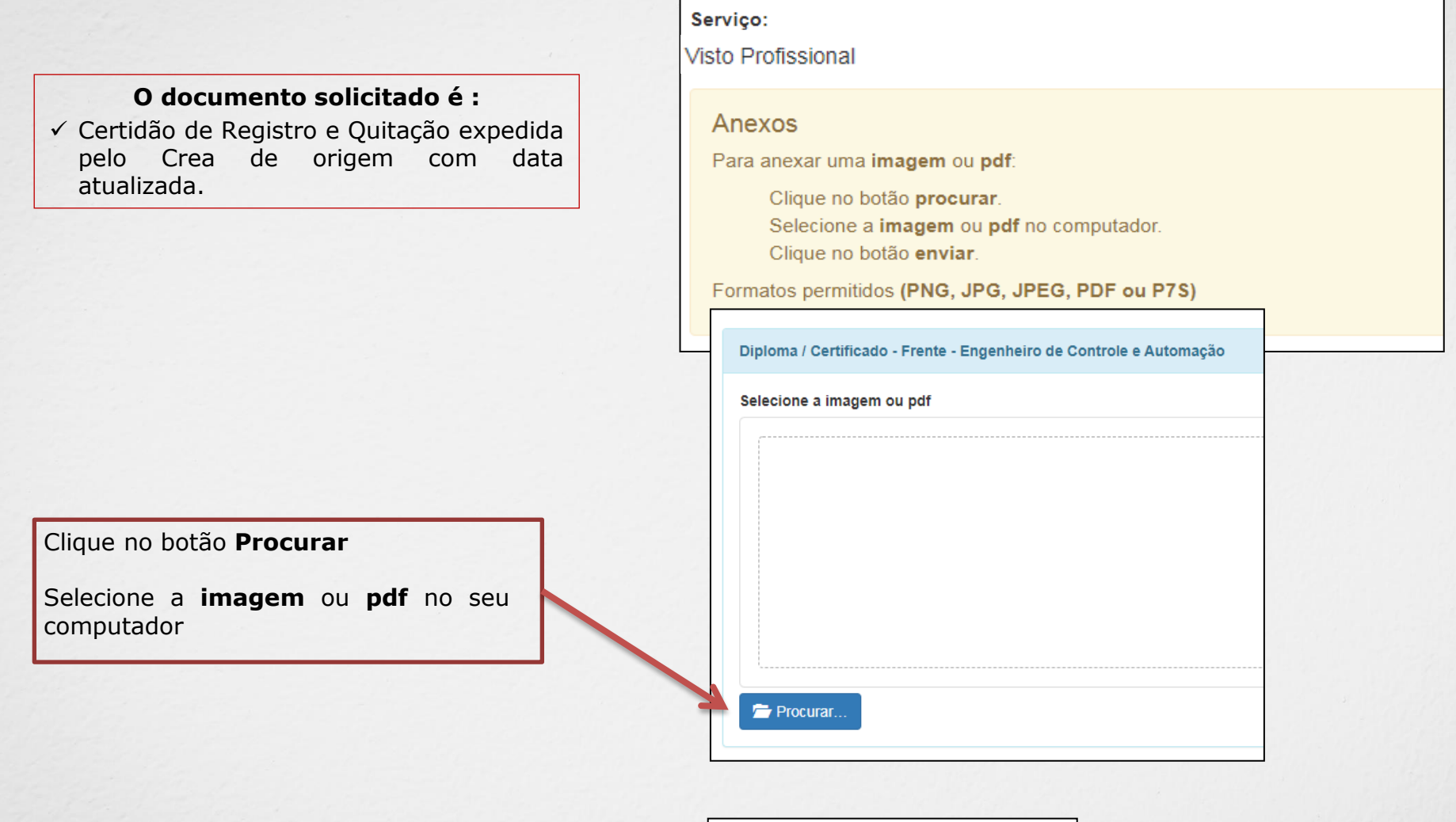

Depois Clique em "Salvar e Avançar". Salvar e Avançar Cancelar

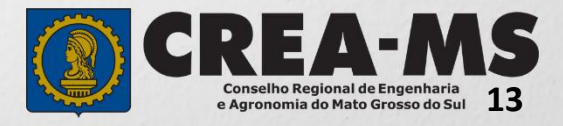

### Solicitação de Serviços de Pessoa Física > Finalizar

| Declaro e confirmo que os documentos apresentados por meio eletrônico são ver<br>MS, para qualquer tipo de conferência. | dadeiros, bem como serão conservados os o                                                 | riginais em papel, para que, caso solicitado, sejam apresentados ao Crea- |
|----------------------------------------------------------------------------------------------------|-------------------------------------------------------------------------------------------|---------------------------------------------------------------------------|
| Declaro e Confirmo: *  Confirmar a Declaração com Senha: *  Anterior Salvar e Finalizar                                 | Confirmar a Declaração<br>Acima com senha e<br>Clique em "Salvar e<br><b>Finalizar</b> ". |                                                                           |

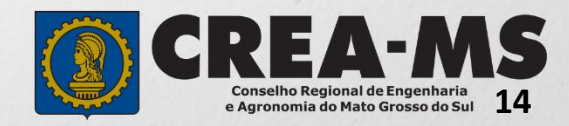

### Solicitação de Serviços de Pessoa Física > Visualizar

#### SOLICITAÇÃO FINALIZADA!

Requerimento pode ser impresso ou salvo em PDF

|  | 🚔 Imprimir RP 🔊 |  |
|--|-----------------|--|
|  |                 |  |

\* Não precisa apresentar os documentos originais junto ao Crea-MS, os nossos serviços são 100% on line.

- \* O prazo para Liberação do VISTO é de até 2 (dois) dias úteis.
- \* Assim que for Liberado no Portal de Serviços do Crea-MS ficará liberado para o profissional utilizar ART e dessa forma atuar normalmente no estado do Mato Grosso do Sul.

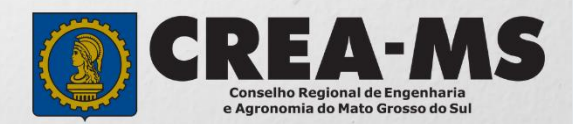

## CANAIS DE ATENDIMENTO:

0800 368 1000 - Opção 1 Chat (www.creams.org.br) WhatsApp 67 3368-1000 atendimento@creams.org.br

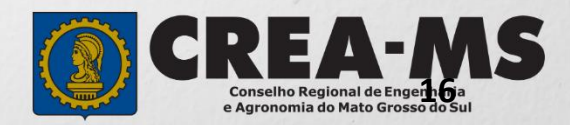